Manual de l'aplicació de calendari escolar

# Escoles d'infantil i primària

Subdirecció General d'Administració i Organització de Centres Públics de la Direcció General de Centres Públics

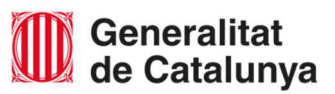

# Índex

| Índex   |                                                    | 2    |
|---------|----------------------------------------------------|------|
| 02 Esco | ples d'infantil i primària                         | 3    |
| A.      | Accés a l'aplicació                                | 3    |
| В.      | Menú horari escolar d'educació infantil i primària | 4    |
| C.      | Transport Escolar                                  | 7    |
| D.      | Incorporació gradual a l'educació infantil         | 8    |
| E.      | Jornada continuada de juny/desembre                | . 10 |
| F.      | Dies festius de lliure disposició                  | . 13 |

# **02 Escoles d'infantil i primària** Instruccions d'ús de l'aplicació de calendari escolar

## A. Accés a l'aplicació

Per començar: Visiteu el Portal SSTT\_Gencat.cat (aplisstt) https://aplicacions.ensenyament.gencat.cat/aplisstt/

# NOTA: Assegureu-vos que el navegador tingui activada l'opció de finestres emergents, per al correcte funcionament de l'aplicació.

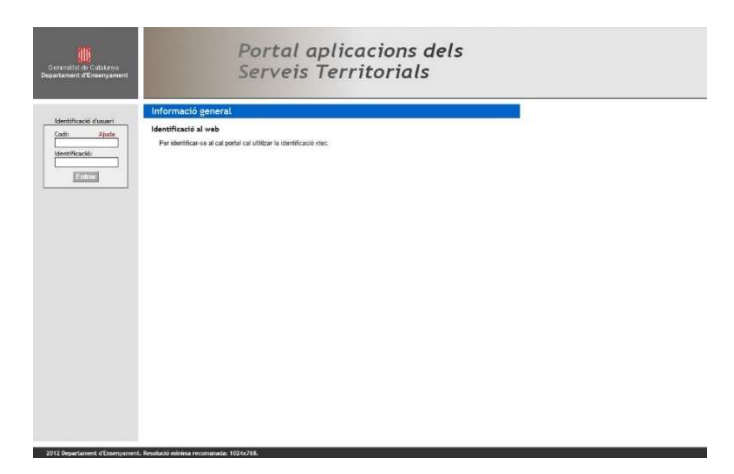

A la part esquerra de la pantalla trobareu "identificació d'usuari" on:

- A la casella **Codi**: Heu d'introduir l'usuari de xtec del centre.
  - A la casella Identificació: Paraula de pas.

La identificació correcta del centre us portarà a la pantalla Calendari Escolar

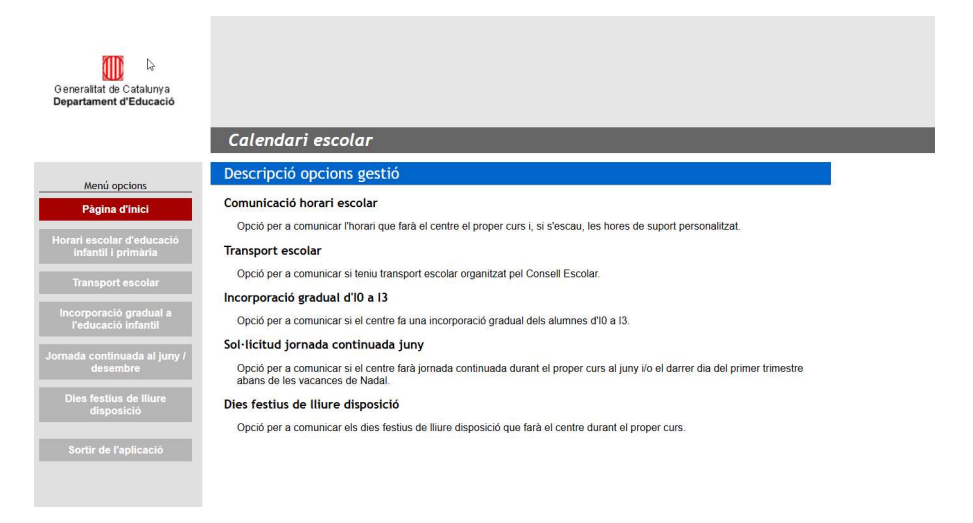

# B. Menú horari escolar d'educació infantil i primària

| Menú opcions                                                      | Formulari comunica                          | ació horari d'infantil i prim                                                                                                    | ària per al proper curs                              |
|-------------------------------------------------------------------|---------------------------------------------|----------------------------------------------------------------------------------------------------|------------------------------------------------------|
| Págins d'Inici<br>Iorari escolar d'educació<br>Infantii Lorimària |                                             | Indiqueu-nos l'horari q                                                                                                    | ue fareu al proper curs                              |
| Transport escalar                                                 | Sol-liciteu ampliar                         | una hora lectiva l'horari. En aquest cas                                                                                            | heu de gravar un horari lectiu de sis hores diàries. |
| Incorporació gradual a<br>Feducació Infantil                      | MATI                                        |                                                                                                    |                                                      |
| mada continuada al juny /<br>desembra                             | de 00                                       | 9♥:00♥ # 12♥:<br>•                                                                                                    | de 09 V : 00 V a 12 V :<br>30 V                      |
| Diae featus de illuro<br>disposició                               | TARDA de []                                 | 5 <b>~</b> : 00 <b>~</b> a 16 <b>~</b> :                                                                                            | de 15 V : 00 V a 16 V :                              |
| Sorbr de l'aplicació                                              | Tota                                        | al horres diàries: 5:00<br>provació del Consell Escolar ha estat:                                                                   | Total hores diàries: 5:00                            |
| Dades connexió                                                    | E                                           | ~                                                                                                    | - •                                                  |
| entre:<br>0108002<br>Escola de prova<br>Barcelona                 | Indiqueu-nos la data d'i                    | aprovació del Consell Escolar;                                                                                                    |                                                      |
| onnexió:<br>Dia: 23/05/2025<br>Hora: 13:02                        | OB SERVACION S:                             |                                                                                                    |                                                      |
| emps connexió: 0:00<br>º Accessos : 5                             |                                             |                                                                                                    | 0                                                    |
|                                                                   |                                             | В / Ц мас   Ф   4                                                                                                    |                                                      |
|                                                                   |                                             | Suport pe                                                                                                    | rsonalitzat                                          |
|                                                                   | Marqueu la casella<br>Horari suport persona | a si el vostre centre realitza hores de su<br>allfzat:                                                                              | port personalitzat.                                  |
|                                                                   | Horari suport persons                       | la si el vostre centre realitza hores de su<br>alitzat:                                                                             | port personalitzat.                                  |
|                                                                   | Cal indicar ets dies de l                   | a si el vostre centre realitza hores de su<br>alifzat:<br>B / U == (*) (* )<br>a setmaria i l'horari. Es programaran en             | port personalitzat.                                  |
|                                                                   | Cal indicar ets dies de l                   | a si el vostre centre realitza hores de su<br>alitzat:<br>B I U Mec 20 (* )<br>la setmana i l'horari. Es programaran en<br>Desar De | port personalitzat.                                  |

| INFANTI                                   | ррнадріа                                  |
|-------------------------------------------|-------------------------------------------|
| INFANTIL.                                 |                                           |
|                                           |                                           |
| de 09 ✓ ± 00 ✓ a 12 ✓ ±                   | de 09 ✔ : 00 ✔ a 12 ✔ :                   |
| 30 🗸                                      | 30 🗸                                      |
| a subscription of the second second       | Construction and a construction           |
| de 15 ♥ : 00 ♥ a 16 ♥ :                   | de 15 ✔ : 00 ✔ a 16 ✔ :                   |
| 30 🗸                                      | 30 🗸                                      |
| Total hores diàries: 5:00                 | Total bores diàries: 5:00                 |
|                                           |                                           |
| L'aprovació del Consell Escolar ha estat: | L'aprovació del Consell Escolar ha estat: |
| Consens 🗸                                 | Consens V                                 |

En el menú heu d'omplir les dades dels horaris\* d'infantil i primària del vostre centre.

\*Les dades de la imatge **són un exemple**, no tenen per què coincidir exactament amb les del vostre centre.

S'ha de comunicar com ha estat l'aprovació de l'horari al Consell Escolar:

| [  | Consens     |                           |
|----|-------------|---------------------------|
|    | - 0         |                           |
| at | Sense acord | isell Escolar: 05/06/2025 |
| 6  | 3/4 parts   | -                         |
|    | Consens     |                           |

També s'ha de comunicar la data del Consell Escolar:

| Indiqueu-nos la data d'aprovació del Consell Escolar: | 05/08/2025 |  |
|-------------------------------------------------------|------------|--|
|                                                       |            |  |

Per modificacions que de forma excepcional es puguin produir en l'horari escolar, s'ha d'introduir al camp d'"**OBSERVACIONS**" de l'horari escolar una sol·licitud raonada d'autorització de modificació singular d'horari escolar respecte al que preveu l'Ordre. Aquesta

sol·licitud ha de comptar amb el consens del consell escolar, mantenir el còmput total d'hores de l'horari lectiu de l'alumnat.

| ERVACIONS: |  |
|------------|--|
|            |  |
|            |  |
|            |  |

| <u></u> L | es dades han estat desades correctament !! |
|-----------|--------------------------------------------|
|           | D'acord                                    |

# C. Transport Escolar

|                                                                                                    | Calendari escolar - Comunicacio transport escolar                                                                                                    |
|----------------------------------------------------------------------------------------------------|----------------------------------------------------------------------------------------------------|
| Menú opcions                                                                                                    | Tranport escolar organitzat pel Consell Escolar                                                                                                    |
| Pagina chi                                                                                                    | Marqueu la casella si teniu transport escolar organitzat pel Consell Comarcal.                                                                                       |
| Transport escolar                                                                                                    | En cas afirmatiu, si la ruta és compartida amb altres centres indiqueu quins : Tria els centres                                                                      |
| ncorporació graduat a<br>Poducació infantil                                                                                                    |                                                                                                    |
| meda continuada al juny /<br>desembre                                                                                                    | Esborrar llista centres                                                                                                    |
| Dies facture de liture<br>disposició                                                                                                    | Per a poder triar els centres amb que compartiu ruta, ès necessari que el navegador d'internet permeti obrir les finetres<br>emergents (pop-ups) per aquesta pàgina. |
| Sorfir de l'aplik:scló                                                                                                    | Desar                                                                                                    |
| Dades connexió<br>entre:<br>1108002<br>Escola de prova<br>Barcelona<br>onnexió:<br>Dia: 23/05/2025<br>Hora: 13:02<br>emps connexió: 0:59<br><sup>o</sup> Accessos : 5 |                                                                                                    |

En el cas que tingueu transport escolar organitzat pel Consell Escolar heu de marcar la casella:

Marqueu la casella si teniu transport escolar organitzat pel Consell Comarcal.

i introduïu el centres amb els que compartiu la ruta si és el cas:

|                                           | 1 | 🚺 ST Conso | rci d'Educació de Barcelona Google Chrome —               | •      |       | ×  |
|-------------------------------------------|---|------------|-----------------------------------------------------------|--------|-------|----|
| transport escolar                         |   | prepro     | oduccio.aplicacions.ensenyament.gencat.cat/aplisstt/calen | G      | Q     | ₹  |
| Escolar                                   |   | Codi       | Nom del centre                                            | Ми     | unici | pi |
| Escotar                                   |   | 08013317   | A. Hospitalària Sant Joan de Déu-Hospital Sant            | Barcel | ona   |    |
|                                           |   | 08004559   | Abat Oliba-Loreto                                         | Barcel | ona   |    |
| anitzat nel Consell Comarcal              |   | 08010641   | Abat Oliba-Spínola                                        | Barcel | ona   |    |
| anizat per Consen Contarcal.              |   | 08006945   | Acis-Artur Martorell                                      | Barcel | ona   |    |
|                                           |   | 08011199   | Adela de Trenquelleón                                     | Barcel | ona   |    |
|                                           |   | 08014139   | AF Centre d'estudis                                       | Barcel | ona   |    |
| centres indiqueu quins : Tria els centres |   | 08062109   | AFA Ciutat Meridiana                                      | Barcel | ona   |    |
| 4                                         | C | 08003701   | Alfageme                                                  | Barcel | ona   |    |
|                                           | C | 08014358   | Aloma                                                     | Barcel | ona   |    |
|                                           | C | 08008531   | Amor de Dios                                              | Barcel | ona   |    |

Un cop heu introduït les dades premeu el botó desar:

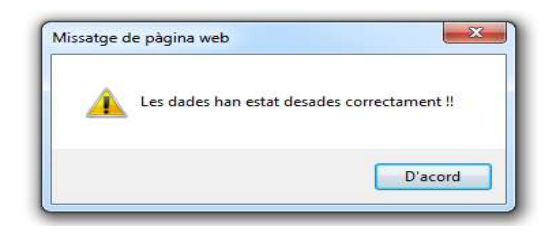

## D. Incorporació gradual a l'educació infantil

Els centres poden programar per als alumnes del primer cicle de l'educació infantil i per als que inicien el segon cicle d'educació infantil un inici de les classes gradual durant els tres primers dies de curs que comporti un mínim d'1,5 hores de permanència al centre. Transcorregut el termini previst en el paràgraf anterior, es podrà allargar únicament l'inici gradual del curs al primer cicle d'educació infantil, atenint als ritmes d'adaptació i segons els criteris pedagògics de cada centre, com a màxim durant els cinc primers dies del curs escolar.

Els centres que desitgin una incorporació gradual ho poden sol·licitar en aquesta pantalla, que s'activa en marcar la casella.

| Menú opcions                                     |                                                                                                    |
|--------------------------------------------------|----------------------------------------------------------------------------------------------------|
| Horari escolar d'educació<br>infantil i primària | Marqueu la casella si voleu programar un inici de curs per a l'alumnat que inicia el parvulari (d'10 a 13) diferent del previ<br>amb caràcter general.                                                                                       |
| Transport escolar                                | Aquesta petició ha estat aprovada Consens V dels membres assistents del Consell Escolar en la sessió del dia                                                                                                    |
| Incorporació gradual a<br>l'educació infantil    |                                                                                                    |
| rnada continuada al juny /<br>desembre           | Dies i horari de la incorporació gradual d'10 a 13:                                                                                                    |
| Dies festius de lliure<br>disposició             |                                                                                                    |
| Sortir de l'aplicació                            | B ℤ ∐ ASC 🔊 (*   𝒜   ☷ ϳΞ                                                                                                    |
|                                                  | La incorporació gradual en els nivells d'10 a 13 només es podrà fer fins al darrer dia lectiu abans de l'11 de setembre. Cal<br>informar de l'horari que faran dia a dia que comporti un mínim d'1,5 hores de permanència seguida al centre. |
| Dades connexió                                   | Desar + imprimir                                                                                                    |
| ntre:<br>18000049<br>Iscola Fabra                |                                                                                                    |

S'ha d'informar de la data de la sessió del Consell Escolar del centre i del resultat de la votació.

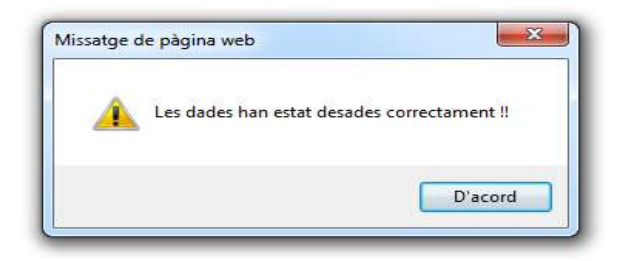

# E. Jornada continuada de juny/desembre

| Menú opcions                                                                           | Comunicació de la jornada continuada en dies singulars                                                                                                    |
|----------------------------------------------------------------------------------------|----------------------------------------------------------------------------------------------------|
| Pàgina d'Inici<br>Horari escolar d'educació<br>infantil i primària                     | Comunicació de la jornada continuada al juny  Marqueu la casella si fareu jornada continuada el proper curs segons el que disposa l'article 10.1 de l'ordre de calendari.                                                                                                    |
| Transport escolar<br>Incorporació gradual a<br>l'educació infantil                     | PERÎODE: des del dia 🕂 💙 fins al dia 🖵 💙 de juny.                                                                                                    |
| Jornada continuada al juny /<br>desembre<br>Dies festius de lliure<br>disposició       | HORARI: de [                                                                                                    |
| Sortir de l'aplicació                                                                  | Aquest acord, així com la corresponent compensació horària per a l'alumnat i el professorat, si s'escau, ha estat aprovada<br>                                                                                                    |
| Dades connexió                                                                         | En el cas que l'horari aprovat sigui inferior a l'horari lectiu de l'alumnat, obligatòriament cal indicar les compensacions<br>horàries en el camp d'observacions.                                                                                                    |
| 0108002<br>Escola de prova<br>Barcelona<br>Connexió:<br>Dia: 23/05/2025<br>Hora: 13:02 | OBSERVACIONS:                                                                                                    |
| Temps connexió: 1:13<br>Nº Accessos : 5                                                | в / ц ↔ ( ) ( ∨   ) ( ⊟ (⊟                                                                                                    |
|                                                                                        | Jornada continuada del darrer dia del primer trimestre, abans de les vacances de Nadal          Marqueu la casella si voleu fer jornada continuada el darrer dia del primer trimestre.         Aquest acord, així com la corresponent compensació horària per a l'alumnat i el professorat, si s'escau, ha estat aprovada |
|                                                                                        | Jornada continuada del darrer dia del curs escolar          Marqueu la casella si voleu fer jornada continuada el darrer dia del curs escolar.         Aquest acord, així com la corresponent compensació horària per a l'alumnat i el professorat, si s'escau, ha estat aprovada                                         |
|                                                                                        |                                                                                                    |
|                                                                                        | Desar + imprimir                                                                                                    |
|                                                                                        | *Per imprimir el document de resguard cal que el navegador permeti obrir finestres emergents.                                                                                                    |

En el cas que es vulgui fer una reducció de la jornada continuada al juny, s'ha de marcar la casella confirmant que fareu jornada continuada, introduir el període de dies que fareu jornada continuada, l'hora d'inici i final de la jornada lectiva, si ha estat aprovada en Consell Escolar i finalment la data del Consell Escolar en què es va aprovar.

| Comunicació de la jornada continuada al juny                                                                                                    |
|----------------------------------------------------------------------------------------------------|
| Marqueu la casella si fareu jornada continuada el proper curs segons el que disposa l'article 10.1 de l'ordre de calendari.                                                                   |
| PERÎODE: des del dia 08 ♥ fins al dia 19 ♥ de juny.                                                                                                    |
|                                                                                                    |
| Total hores diàries: 4:00                                                                                                    |
| Aquest acord, així com la corresponent compensació horària per a l'alumnat i el professorat, si s'escau, ha estat aprovada<br>Consens 🗸 del Consell Escolar, en la sessió del dia: 28/05/2025 |

En el camp d'observacions heu de comunicar al Servei Territorial:

- La justificació corresponent i la compensació d'una hora lectiva l'últim dia lectiu abans de les vacances de Nadal, en el cas dels centres d'educació infantil de segon cicle i primària.
- La justificació corresponent i la compensació lectiva de l'últim dia lectiu del curs, en el cas que sigui superior a una hora lectiva.
- La justificació de qualsevol reducció superior a una hora al juny que requereixi la compensació lectiva.

| SERVACIONS: |  |
|-------------|--|
|             |  |
|             |  |

En el cas de fer jornada continuada l'últim dia lectiu abans de Nadal, heu de marcar la casella, introduir l'hora d'inici i final de la jornada, l'aprovació del Consell Escolar i la data del Consell Escolar. Recordeu-vos d'introduir les compensacions lectives al camp d'observacions.

| Jornada continuada del darrer dia del primer trimestre, abans de les vacances de Nadal                                     |
|----------------------------------------------------------------------------------------------------|
| Marqueu la casella si voleu fer jornada continuada el darrer dia del primer trimestre.                                     |
| Aquest acord, així com la corresponent compensació horària per a l'alumnat i el professorat, si s'escau, ha estat aprovada |
| Consens V del Consell Escolar, en la sessió del dia: 22/05/2025                                                            |
| HORARI amb alumnes: de 09 🗸 : 00 🗸 a 13 🗸 : 00 🗸                                                                           |

En el cas de fer una reducció superior a una hora lectiva l'últim dia lectiu del curs, heu de marcar la casella, introduir l'hora d'inici i final de la jornada, l'aprovació del Consell Escolar i la data del Consell Escolar. Recordeu-vos d'introduir les compensacions lectives al camp d'observacions.

| Jornada continuada del darrer dia del curs escolar                                                                                                    |
|----------------------------------------------------------------------------------------------------|
| Marqueu la casella si voleu fer jornada continuada el darrer dia del curs escolar.                                                                                                    |
| Aquest acord, així com la corresponent compensació horària per a l'alumnat i el professorat, si s'escau, ha estat aprovada Consens  del Consell Escolar, en la sessió del dia: 29/05/2025 |
| HORARI amb alumnes: de 09 ♥ : 00 ♥ a 12 ♥ : 00 ♥                                                                                                    |

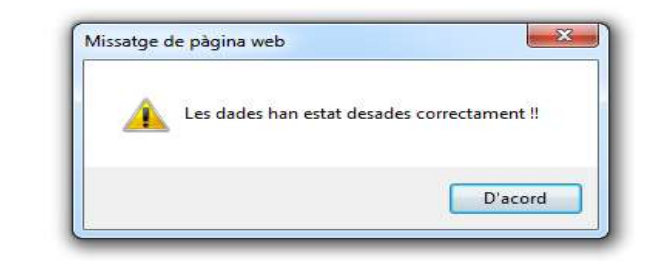

#### F. Dies festius de lliure disposició

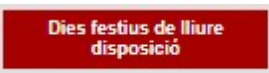

Opció per comunicar els dies de lliure disposició del centre durant el curs vinent.

| Dia 1:                      |                                 |
|-----------------------------|---------------------------------|
| Dia 2:                      |                                 |
| Dia 3:                      |                                 |
| Dia 4:                      |                                 |
| Demaneu fei<br>consecutius. | r els dies de lliure disposició |

#### Nota sobre els dies de lliure disposició:

- Els dies de lliure disposició no poden coincidir amb els d'inici i final de classes.
- Aquests dies s'han de distribuir equitativament entre els tres trimestres.
- Excepcionalment, el Servei Territorial o el CEB podrà autoritzar que la direcció del centre proposi dies de lliure disposició consecutius en un mateix trimestre, amb l'aprovació prèvia del Consell Escolar.
- En cas que els dies de festa local caiguin en dia no lectiu, els centres poden afegirlos als de lliure disposició establerts dins el curs escolar corresponent.
- Els centres educatius que tinguin un o més dies festius locals entre el primer dia laborable de setembre i l'inici del curs escolar podran endarrerir l'inici de curs els dies que corresponguin. En cas que el centre educatiu decideixi l'endarreriment de l'inici de curs no podrà afegir aquests dies festius als dies festius de lliure disposició.

Per ampliar els dies de lliure disposició en cas que els dies de festa local caiguin en dia no lectiu heu de marcar la casella "ampliació dies de lliure disposició...":

| Ampliació d<br>que una o més f<br>lectius o endarre<br>festius locals a l | ies de lliure dispos<br>estes locals coinci<br>eriments de l'inici e<br>a primera setmana | ició pel motiu de<br>deixen en dies no<br>escolar per motiu de<br>a de setembre. |
|---------------------------------------------------------------------------|-------------------------------------------------------------------------------------------|----------------------------------------------------------------------------------|
| Dia 5:                                                                    | 27/10/2025                                                                                |                                                                                  |
| Festiu local:                                                             | 12/08/2025                                                                                |                                                                                  |

En el cas d'endarreriment de l'inici del curs escolar per festiu local entre el primer dia laborable de setembre, s'ha d'indicar de la següent manera:

| Ampliació d<br>que una o més t<br>lectius o endarre | ies de lliure dispos<br>festes locals coinci<br>eriments de l'inici e | ició pel motiu de<br>deixen en dies no<br>scolar per motiu de |
|-----------------------------------------------------|-----------------------------------------------------------------------|---------------------------------------------------------------|
| festius locals a l                                  | a primera setmana                                                     | a de setembre.                                                |
| Dia 5:                                              | 08/09/2025                                                            |                                                               |
| Festiu local:                                       | 02/09/2025                                                            |                                                               |

Nota: Si el centre vol dies de lliure disposició consecutius, marqueu específicament la casella; en cas contrari, donarà error.

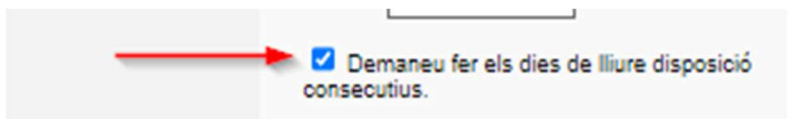

Heu d'especificar la data de la sessió del Consell Escolar i el resultat de la votació.

| Aquesta petició ha estat aprovada Consens | <ul> <li>dels memb</li> </ul> | res assistents del Consell Escolar |
|-------------------------------------------|-------------------------------|------------------------------------|
| en la sessió del dia                      | 16/05/2024                    |                                    |

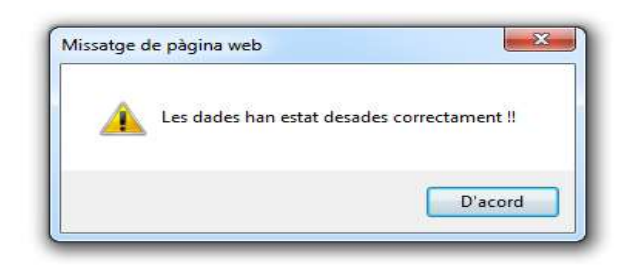